#### Nixfarma

# Butlletí Setmanal

Marge d'un producte

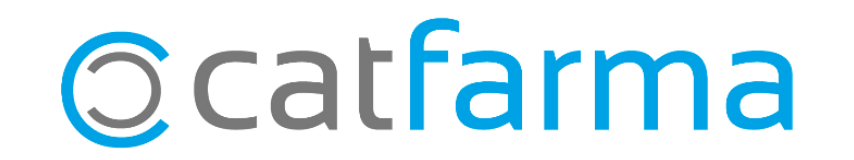

Cada dia estem parlant dels marges dels productes, avui us explicarem com podem veure d'una manera ràpida el marge d'un producte

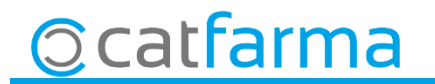

·Accedim al menú  $\rightarrow$  Magatzem  $\rightarrow$  Fitxa.

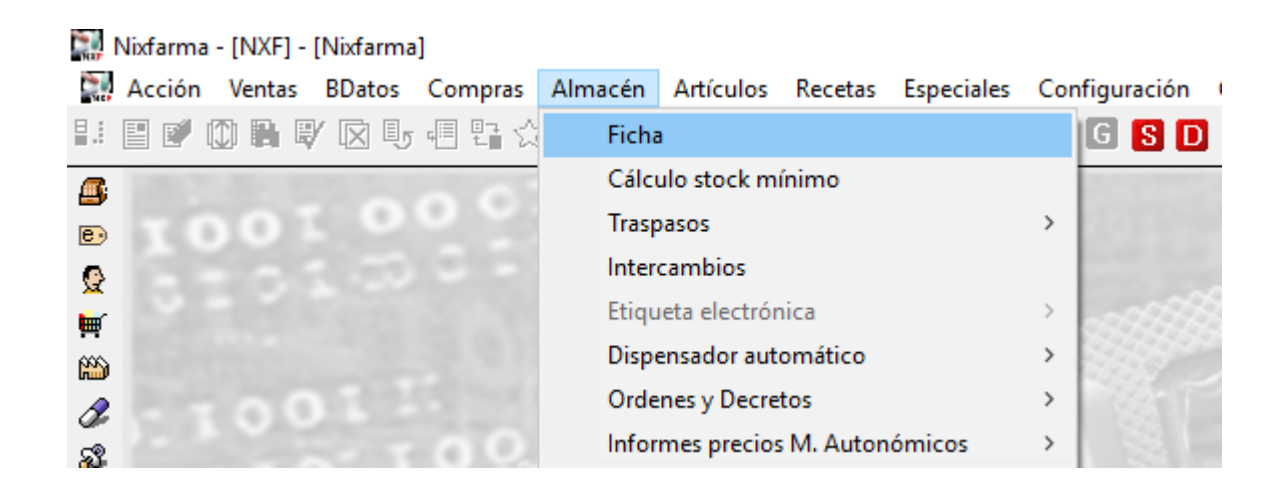

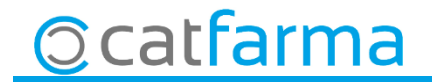

 $\cdot$  Un cop hem introduït el producte ens mostrarà la fitxa d'aquest :

| Fichas de artículos                                                                                                    |                                                                                                    | CATFARMA 23/03/2018   |                    |
|----------------------------------------------------------------------------------------------------|----------------------------------------------------------------------------------------------------|-----------------------|--------------------|
| Operador*         NXF         •           Artículo*         712786         Almacén         FAF           Descripción*         ASPIRINA ADULTOS 20 COMPRIMIDOS         Almacén         FAF | MACIA Venta seguro NO MSP X Almacén<br>Lineal                                                                           | Stock<br>2 Farmacia 2 |                    |
| General Mytos. Estadíst. Ofertas                                                                                                    | Precios Cambios FVP Tarifas Relativos Notas                                                                             | Lineal                |                    |
| P.V.P. 5.00<br>Ultimo 5.00 22/03/2018 3<br>Medio 5.00                                                                                                    | Auxiliar         0,00           Ultimo         3,41           Medio         3,41           Medio ponderado         3,41 |                       | → Pestanya "PREUS" |
| Etiquetado<br>Peso/Volumen<br>Uni. medida<br>Uni. med. etiq<br>FVP unidad                                                                                                    | Margen<br>31,8<br>⊙ Sobre precio venta Venta PVP ▼<br>⊂ Sobre precio coste Coste Último ▼                               |                       |                    |
| PVP informado       Fuente     C.G.C.O.F       P.V.P.     Fecha       O2/10/2013       Cambios previstos precios de Ministerio                                                            | Rotación<br>% 3,86<br>Nº dias venta 15,00                                                                               |                       |                    |
| Fecha Nuevo PVP                                                                                                    |                                                                                                    |                       |                    |

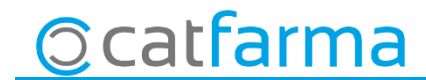

| Precios             | Cambios PVP               | Tarifas              | Relativos | 1 |
|---------------------|---------------------------|----------------------|-----------|---|
| Precios de          | Compra                    |                      |           |   |
| Auxiliar<br>Liltimo | U,                        | ,00<br>.41  21/03/20 | 18 🗖      |   |
| Medio               | 3.                        | ,41                  |           |   |
| Medio pon           | derado 3                  | ,41                  |           |   |
| Margen              |                           |                      |           |   |
|                     | 31,8                      |                      |           |   |
| Sobre pr            | eciov <u>e</u> nta Venta  | PVP                  | •         |   |
| Sobre pr            | ecio c <u>o</u> ste Coste | ⊧  Último            | -         |   |
| Rotación –          |                           |                      |           |   |
| NIR die er voor     | % 3,8                     | 36                   |           |   |
| INF dias ve         | nta   15,L                | JU                   |           |   |
|                     |                           |                      |           |   |
|                     |                           |                      |           |   |
|                     |                           |                      |           |   |
| *<br>Rota           | ació i num d              | lies de v            | enda      |   |
|                     |                           |                      |           |   |

**O** catfarma

Preus de compra, mig i mig ponderat

Marge: 31,8 ( PVP vs Preu darrera compra )

Si volem agafar sempre que el cost sigui :

- Preu darrera compra
- Preu mig de cost
- Preu mig ponderat de compra
- Això ho fixarem desde :
- Configuració Empresa Personalització

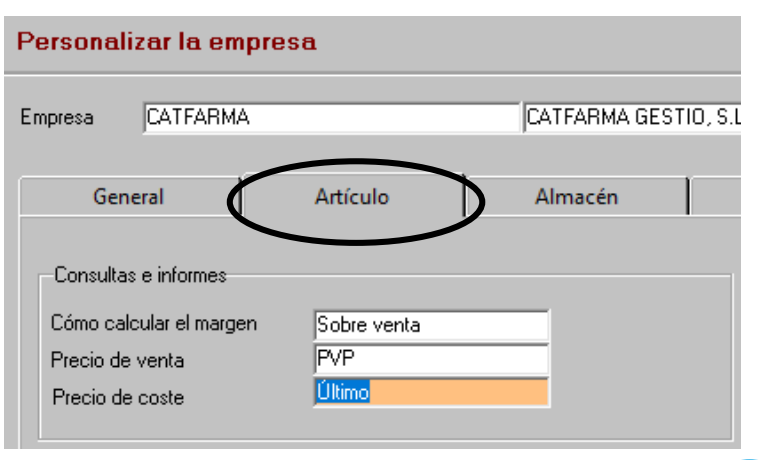

#### Precios de compra.

- · Compra: Este dato se introduce manualmente desde este mismo programa.
- Último: Precio de compra introducido en el último pedido donde se recepcionó este artículo.
- Medio: Este precio es actualizado a través de los procesos de Recepción de pedidos, siempre que durante la misma se hayan introducido los precios de compra de los productos.

#### Cálculo del Precio Medio de Compra

(sumatorio compras\* PMC anterior) + (stock entrante \* nuevo precio compra) PMC = ------

sumatorio compras + stock entrante

Medio Ponderado: Este precio es actualizado a través de los procesos de Recepción de pedidos, siempre que durante la misma se hayan introducido los
precios de compra de los productos.

Cálculo del Precio Medio Ponderado de compra:

PMP = (stock anterior \* PMP anterior) + (stock entrante \* nuevo precio compra)

stock anterior + stock entrante

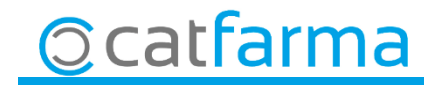

Rotación: La rotación de stock evalúa el número de veces que se vende el stock medio del artículo en un periodo determinado.

Se calcula con esta fórmula:

Rotación = número de unidades vendidas en los últimos doce meses (sin contar el mes actual) / stock medio de ese mismo periodo.

| Ejemplo:   |                                         |                      |
|------------|-----------------------------------------|----------------------|
| Mes        | Suma de unidades de stock               | Unidades vendidas.   |
| Enero      | 3                                       | 2                    |
| Febrero    | 5                                       | 0                    |
| Marzo      | 5                                       | 0                    |
| Abril      | 5                                       | 2                    |
| Мауо       | 7                                       | 3                    |
| Junio      | 3                                       | 2                    |
| Julio      | 5                                       | 4                    |
| Agosto     | 2                                       | 0                    |
| Septiembre | 2                                       | 1                    |
| Octubre    | 3                                       | 0                    |
| Noviembre  | 3                                       | 0                    |
| Diciembre  | 3                                       | 1                    |
| Totales    | 46 Total de unidades de stock           | 15                   |
|            | 48/12 = 3,83333333 Media de stock por   | 15 Unidades vendidas |
|            | mes<br>Unidades vendidas/media de stock |                      |
|            | onidades vendidas media de stook.       |                      |
|            |                                         |                      |
|            |                                         |                      |
|            | 15/3,8333333=3,91                       |                      |
|            |                                         |                      |
|            |                                         | Rotación 3,91        |

Días: Número de días que deben transcurrir para efectuar la rotación de stock. Es decir 365/rotación. En el ejemplo anterior sería: 365/3,91= 93.

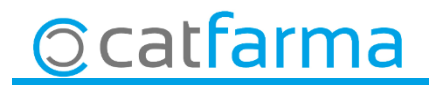

divendres, 23 març de 2018

# Bon Treball

SEMPRE AL TEU SERVEI

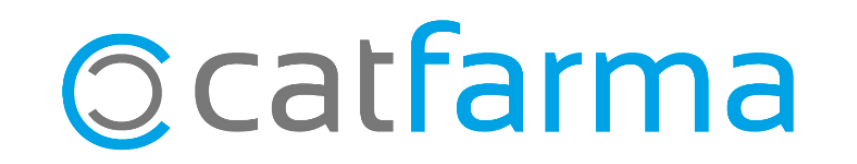